## Steps for Uploading B.Sc. Thesis:

1. At first go to CSE department website (https://cse.buet.ac.bd) and login by your department credential.

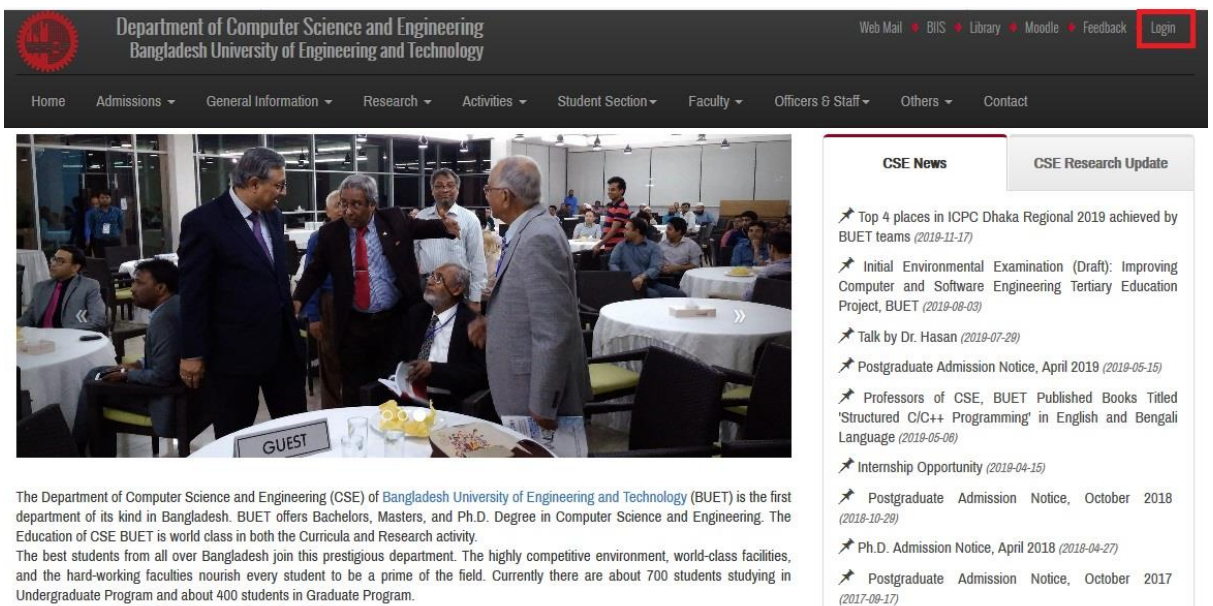

To know more on CSE BUET, please navigate the details ».

Dr. Tanzima Hashem received award for innovative research in developing countries (2017-03-20)

## 2. Go to this link: https://cse.buet.ac.bd/thesis/add\_thesis

| Department of Computer<br>Bangladesh University of E                         | Aail 🔹 BillS 🤞 Library 👙 Moodle 🇳 Feedback 🔌 Logout |                                            |                               |
|------------------------------------------------------------------------------|-----------------------------------------------------|--------------------------------------------|-------------------------------|
| Home Optional Course L4T1 Optional (                                         | Course L4T2 Thesis Topic Option Thesis              | s Add View Student Notices                 | Welcome: 1305122 -            |
| Final Thesis Submission:                                                     |                                                     |                                            |                               |
|                                                                              |                                                     |                                            | Instruction can be found here |
| Thesis Title.*                                                               |                                                     | Supervisor:*                               | Thesis Date:*                 |
| Give thesis title                                                            |                                                     | Select one supervisor                      | ¥                             |
| Thesis Abstract.*                                                            |                                                     |                                            |                               |
| Thesis Type*                                                                 | Submitted By*                                       | Thesis Partner1                            | یز.<br>Thesis Pather?         |
|                                                                              | 1305122                                             |                                            |                               |
| Browse thesis file (pdf file only, max size 15MB).* Browse No file selected. | Copyright © Department of Computer                  | Science and Engineering, BUET, Dhaka-1000. | Submit                        |

3. Fill up all mandatory fields and upload your thesis file as pdf (file size should not be more than 15MB) and click submit. After submitting you will get the following page.

| 9                                    | Home                                        | Optional Course L4T1 | Optional Course L4T2 | Thesis Topic Option | Thesis Add | View Student Notices | Welcome: 1305122 🗸  |
|--------------------------------------|---------------------------------------------|----------------------|----------------------|---------------------|------------|----------------------|---------------------|
| By Year:                             |                                             |                      |                      |                     |            |                      |                     |
| » 2020                               |                                             |                      |                      |                     |            |                      |                     |
| » 2019                               |                                             |                      |                      |                     |            |                      |                     |
| » 2018                               |                                             |                      |                      |                     |            |                      |                     |
| » 2017                               |                                             |                      |                      |                     |            |                      |                     |
| » 2016                               |                                             |                      |                      |                     |            |                      |                     |
| » 2014                               |                                             |                      |                      |                     |            |                      |                     |
| » 2013                               |                                             |                      |                      |                     |            |                      |                     |
| » 2008                               |                                             |                      |                      |                     |            |                      |                     |
| » 2006                               |                                             |                      |                      |                     |            |                      |                     |
| » 2005                               |                                             |                      |                      |                     |            |                      |                     |
| » 2004                               |                                             |                      |                      |                     |            |                      |                     |
| » 1988                               |                                             |                      |                      |                     |            |                      |                     |
| Thesis                               | Year: 20                                    | 20                   |                      |                     |            |                      |                     |
| Test by N<br>Performed<br>Advisor: D | <b>azmul</b><br>I By: 13051<br>ır. M. Kayko | 22<br>obad           |                      |                     |            |                      | Confirmation Report |
|                                      |                                             |                      |                      |                     |            |                      |                     |

4. Here, click on the year of your thesis. After clicking your thesis year, you can see a list of thesis where your thesis should also appear.

5. Then click 'Confirmation Report' of your thesis and you will get the following confirmation page.

| Confirmation of Thesis Submission   |  |  |  |  |  |  |
|-------------------------------------|--|--|--|--|--|--|
| Thesis title:<br>Test by Nazmul     |  |  |  |  |  |  |
| Student No.s:<br>1305122            |  |  |  |  |  |  |
| Supervisor Name:<br>Dr. M. Kaykobad |  |  |  |  |  |  |
| Date of Upload:<br>2020-01-27       |  |  |  |  |  |  |

Signature of Supervisor

6. Print this confirmation page and submit this copy with signature of your supervisor to the department office.